# Verkorte instructie uPnP gebruik xxter (bv Sonos)

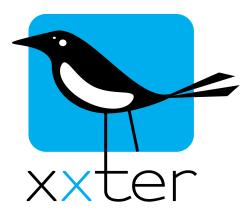

xxter detecteert automatisch uPnP apparatuur, wanneer deze aangesloten is op hetzelfde interne netwerk. Hiermee kunt u bijvoorbeeld Sonos apparaten besturen vanuit de xxter app of gebruiken in scènes of de planner. Wanneer een apparaat is gevonden, wordt ook direct bepaald welke functies door het apparaat worden ondersteund. De beschikbare functies zijn afhankelijk van het betreffende uPnP apparaat.

# uPnP apparatuur gebruiken in scènes of de planner

Gedetecteerde uPnP apparatuur kunt u direct gebruiken in een scène of de planner, via het configuratiemenu in de app. Wanneer u in een scène of de planner een actie toevoegt of verandert, kiest u bovenaan de lijst met acties de optie "*uPnP apparaat*", vervolgens het betreffende apparaat en daarna de functie die u wilt gebruiken. Indien van toepassing kunt u vervolgens de bijbehorende waarde aangeven, bijvoorbeeld het volume.

Indien het uPnP apparaat niet wordt weergegeven in de lijst, kijk dan in het hoofdstuk 'Problemen met uPnP oplossen' aan het eind van deze handleiding.

Meer informatie over het aanpassen en het gebruik van scènes en de planner vindt u in de gebruikershandleiding.

### uPnP apparatuur gebruiken binnen 'Mijn xxter'

Wilt u een uPnP apparaat toevoegen aan een pagina, zodat u deze kunt bedienen met de app, dan is het noodzakelijk dat u eerst uw profiel opnieuw inlaadt. Hiermee zal xxter de gevonden uPnP apparaten automatisch doorgegeven aan de centrale servers van xxter, zodat u deze daar kunt selecteren.

Voor het opnieuw inladen van het profiel drukt u in de xxter app op het configuratie logo rechts-bovenaan op de indexpagina. Vervolgens drukt u op "*Laad profiel configuratie*".

Wanneer het profiel succesvol is ingeladen, gaat u naar 'Mijn xxter': <u>http://www.xxter.com/mijnxxter</u>

Selecteer hier het profiel dat u wilt aanpassen en de pagina waaraan u het uPnP apparaat wilt toevoegen. Kies bij "*Element toevoegen*" het type "*Opdracht sturen*". Bij de instellingen van het element kiest u als type "*uPnP apparaat*", het betreffende apparaat en de opdracht die u wilt gebruiken.

| Opdracht sturen |                              |  |
|-----------------|------------------------------|--|
| Naam            | Woonkamer - Sonos PLAY:5 Me  |  |
| Type:           | uPnP apparaat                |  |
| Apparaat:       | Woonkamer - Sonos PLAY:5 Med |  |
| Opdracht:       | Start                        |  |

Mijn xxter: uPnP toevoegen aan een pagina

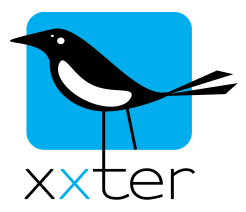

Indien het uPnP apparaat niet wordt weergegeven in de lijst, kijk dan in het volgende hoofdstuk 'Problemen met uPnP oplossen'.

Meer informatie over het beheren van profielen en pagina's vindt u in de gebruikershandleiding.

# Problemen met uPnP oplossen

Wanneer het aangesloten uPnP apparaat niet automatisch gevonden wordt door xxter, controleer dan eerst of het apparaat zelf juist is geconfigureerd en correct werkt. Raadpleeg hiervoor de handleiding van het betreffende apparaat.

Werkt het uPnP apparaat correct, maar wordt het nog steeds niet gevonden, verifieer dan of het apparaat op hetzelfde interne netwerk is aangesloten als het xxter apparaat.

Om te controleren welke uPnP apparaten xxter heeft gedetecteerd, kunt u inloggen op de webomgeving van het xxter apparaat zelf. Dit doet u door in uw webbrowser naar het IP-adres te gaan van uw xxter. Om in te loggen gebruikt u uw gebruikersnaam en wachtwoord.

Het IP-adres van uw xxter vindt u op de apparaten-pagina van 'Mijn xxter', bij de "*Link naar lokale instellingen*".

LET OP: U kunt alleen inloggen op de webomgeving van uw xxter vanaf uw lokale netwerk.

Onderaan de statuspagina vindt u informatie over de gevonden uPnP apparaten. Hier kunt u ook geforceerd opnieuw naar apparaten zoeken.

#### uPnP

| Woonkamer - Sonos PLAY:5 Media Renderer |   |
|-----------------------------------------|---|
|                                         | / |
| Opnieuw naar uPnP apparaten zoeken      |   |

Weergeven gedetecteerde uPnP apparaten

Indien u op de statuspagina helemaal geen uPnP informatie ziet, controleer dan de uPnP instellingen op de "*Instellingen – protocollen*" pagina. Zorg dat uPnP is ingeschakeld.

uPnP

uPnP:

Ingeschakeld 😫

Toepassen

Inschakelen uPnP protocol